## Stavi naloge ponovno među neplaćene

Zadnje ažurirano12/09/2023 4:11 pm CEST

U modulu **Nalozi za plaćanje** plaćene naloge možemo vratiti u neplaćene.

| 1 U modulu Ba                                                                                                    | anka > Nalozi za p                                                                                                    | laćanje                        |                                                                            |           |
|----------------------------------------------------------------------------------------------------|----------------------------------------------------------------------------------------------------|--------------------------------|----------------------------------------------------------------------------|-----------|
| 2 U polju Stati                                                                                                    | us odaberemo Pla                                                                                                    | ćeni ili nis                   | u za plaćanje                                                              | 2         |
| 3 Označimo kv                                                                                                    | vačicama naloge k                                                                                                    | oje želimo                     | vratiti među                                                               | neplaćene |
| 4                                                                                                    |                                                                                                    |                                |                                                                            |           |
|                                                                                                    |                                                                                                    |                                | đu nanlaćar                                                                | 10        |
| Odaberemo gur                                                                                                    | nd <b>Stavi naloge p</b> o                                                                                              | onovno me                      | au neplacer                                                                | ie        |
| Odaberemo gur<br>Nalozi za plaćanje                                                                                                   | nd <b>Stavi naloge p</b> e                                                                                              |                                |                                                                            |           |
| Nalozi za plaćanje<br>X Zatvori SEPA-ISO HUB 3A U                                                                                     | MD <b>Stavi naloge p</b> o                                                                                              | Stavi naloge ponovo među nepi  | i <b>cene</b> Ispis popisa naloga                                          |           |
| Nalozi za plaćanje<br>X Zatvori SEPA-ISO HUB 3A U<br>I Novo Nadi Q                                                                    | MD <b>Stavi naloge po</b>                                                                                               | Stavi naloge ponovo među nepl  | cuu nepiacer                                                               |           |
| Nalozi za plaćanje<br>× Zatvori SEPA - ISO HUBBA U<br>+ Novo Nadi Q<br>Nadi V primatelja:                                             | mb <b>Stavi naioge po</b><br>druživanje Brizanje Obveze prema djelatnicima<br>svrha / Stira:                            | Stavi naloge ponovo među nepl  | cou neplacer                                                               | ГС<br>    |
| Nalozi za plaćanje<br>X zatvori SEPA - ISO HUB 3A U<br>Nadi Q<br>Nadi V<br>Nadi Q<br>Referenca primatelja:                            | nD Stavi naioge po<br>druživanje Brisanje Obveze prema djelatnicima<br>Svrha / Stira:<br>knos:                          | Stavi naloge ponovo među nepla | cou neplacer                                                               |           |
| Nalozi za plačanje<br>X Zatvori SEPA-ISO HUB 3A U<br>V Toro Nadi Q<br>Naziv primatelja:<br>Referenca primatelja:<br>Račun primatelja: | MD Stavi naioge po<br>druživanje Brisanje Obveze prema djelatnicima<br>Svrha / Šifra:<br>Iznos:<br>Poslano na plaćanje: | DINOVNO ME                     | cou nepiacer adene Ispis popisa naloga Račun nalogodavca: Modul: Dokument: |           |

6 Klikom na **Izvrši** odabrani se nalozi na osnovnom pregledu vrate među

neplaćene